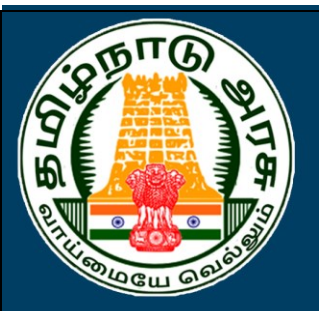

தமிழ்நாடு அரசு கலை மற்றும் அறிவியல் கல்லூரிகள் முதுநிலை மாணவர் சேர்க்கை - 2021 TAMIL NADU GOVERNMENT ARTS AND SCIENCE COLLEGES PG ADMISSIONS - 2021

## <u>பதிவு செய்யும் முறை</u>

தமிழ்நாடு அரசு கலை மற்றும் அறிவியல் கல்லூரிகள் முதுநிலை மாணவர் சேர்க்கை - 2021 (TNGASAPG- 2021) என்பது இணையவழி விண்ணப்ப பதிவு செய்வதாக அமையும். விண்ணப்பத்திற்கான தகவல்களைப் பதிவு செய்தல், விருப்பமான கல்லூரிகள் மற்றும் பாடப்பிரிவைப் பதிவு செய்தல், பதிவு செய்வதற்கான பணத்தைச் செலுத்துதல் மற்றும் விண்ணப்பத்தை பதிவிறக்கம் செய்தல் ஆகிய அனைத்தும் இணையவழியாகவே நடத்தப்படும்.

கலந்தாய்வின் நடைமுறைகள் கீழே பட்டியலிடப்பட்டுள்ள பின்வரும் படிகளைக் கொண்டுள்ளது:

- விண்ணப்பத்தை பூர்த்தி செய்ய தாங்கள் வீட்டிலிருந்தோ அல்லது வேறு எங்கிருந்து வேண்டுமாயினும் இணையதளம் வாயிலாக பதிவு செய்யலாம். இணையதள வசதி இல்லாதவர்கள், அருகிலுள்ள தேர்ந்தெடுக்கப்பட்ட அரசு கலைக் கல்லூரிகளில் உள்ள மாணவர் சேர்க்கை உதவி மையம் Admission Facilitation Centre (AFC)-2021 மூலம் இதைச் செய்யலாம்.
- 2. பாடப்பிரிவுகள் மற்றும் கல்லூரிகளை விருப்பப்படி பதிவு செய்தல்.
- தரவரிசை பட்டியல் வெளியிடுதல்.(அந்தந்த கல்லூரிகள் தரவரிசை பட்டியலை வெளியிடுதல்)
- விண்ணப்பதாரர்கள் தங்கள் பதிவு செய்த பாடப்பிரிவுகளின்விருப்ப வரிசையின் அடிப்படையில் தரவரிசைக்கு ஏற்றவாறு ஒதுக்கீடு ஆணை அந்தந்த கல்லூரிகள் வழங்கும்.
- விண்ணப்பதாரர்கள் தங்களுக்கு வழங்க பட்ட ஒதுக்கீடு ஆணையின் அடிபடையில் அந்தந்த கல்லூரிகளுக்கு சென்று சேர்க்கையை உறுதி செய்தல்.

விண்ணப்பதாரர்கள் மேலே உள்ள எல்லா விவரங்களையும் அவை செய்யப்பட வேண்டிய நாட்களையும் உரிய நேரத்தில் கவனித்து செயல்பட வேண்டும். எல்லாவற்றுக்குமான முதற்படி, விண்ணப்பத்தை பதிவு செய்தல். அதை எவ்வாறு செய்வது என்பதை இந்த குறிப்பு விவரிக்கிறது.

## 1. பயனாளர் பதிவு செய்தல்

இப்போது நாம் விண்ணப்பம் பதிவு செய்வது எப்படி என்று பார்க்கலாம்.பதிவு செய்தலை எளிதாக்க, அது பல எளிய படிகளாக மேற்கொள்ளப்பட்டுள்ளன. இப்படிகளை கவனமாக தொடருங்கள். முதலாவதாக <u>www.tngasapg.in</u> அல்லது <u>www.tngasapg.org</u> என்ற இணையதளத்திற்கு செல்லவும். தற்பொழுது நீங்கள் கீழே காணும் கணினி பக்கத்தை காண்பீர்கள்.

| Instructions in Tamil                                                               |                                                                                                    | 🛕 For Testing Only (I                                                                                                    | Not For Stude                  | nts)                                                                   |   |
|-------------------------------------------------------------------------------------|----------------------------------------------------------------------------------------------------|----------------------------------------------------------------------------------------------------|--------------------------------|------------------------------------------------------------------------|---|
| பு Instructions in Tamil<br>வழிமுறைகள்-தமிழ்                                        |                                                                                                    |                                                                                                    |                                |                                                                        |   |
| O Instructions in English<br>வழிமுறைகள்-ஆங்கிலம்<br>O Demo - PC                     | Steps to Apply<br>இணைய வழியில் விண்ணப்                                                                                                    | r Online<br>பிக்கும் படி நிலைகள்                                                                                                    | Only Reg<br>பதிவு செய்த வி     | istered Candidates Sign In<br>ன்ணப்பதாரர்களுக்கு மட்டுமான<br>உள்றுழைவு |   |
| மாதிரி விண்ணப்பம்- PC<br>O TNGASA 2021-Booklet<br>TNGASA-கையேடு                     | 1 Candidate Registratio<br>வின்ணப்பதாரர் பதில                                                                                                    | 1                                                                                                    | Email                          | Registered Email Id                                                    |   |
| O List of Colleges<br>கல்லூரிகளின் பட்டியல்                                         | 2 Application Form Fillir<br>விண்ணப்பம் உள்ளீடு                                                                                                    | g                                                                                                    | Password                       | Passward                                                               |   |
| O List of Communities<br>சாதிகளின் பட்டியல்                                         | 3 Colleges and Courses<br>கல்லூரிகள் &பாடப்பிர்                                                                                                    | Selection<br>1வுகள் தேர்வு                                                                                                    | கடவுச்சொல்                     | rasswolu                                                               |   |
| COLLEGE LOGIN                                                                       | A Payment of Applicatio<br>விண்ணப்ப கட்டணம்                                                                                                    | n Fee<br>செலுத்துதல்                                                                                                    |                                | Sign In - உள்குழை                                                      |   |
| of Application form - dd/mm/yyyy<br>இணைய வழி விண்ணப்பம் சமர்ப்பிக்க<br>தொடக்க நாள்  | 5 Application Download<br>விண்ணப்பம் பதிவிறச்                                                                                                    | and Print<br>கி அச்சிடுதல்                                                                                                    | கடவுச்                         | Forgot Password?<br>சொல்லை மறந்துவிட்டீர்களா?                          |   |
| Last Date of Submitting the Application                                             | New Decision                                                                                                    |                                                                                                    |                                |                                                                        |   |
| இணைய வழி விண்ணப்பம் சமர்ப்பிக்க இறுதி<br>இணைய வழி விண்ணப்பம் சமர்ப்பிக்க இறுதி      | New Registration -                                                                                                    | புதிய பதிவு                                                                                                    |                                |                                                                        |   |
| ப்பா மப்பார் 9999<br>இல்லைப்பம் சமர்ப்பிக்க இறுடு<br>நாள்                           | New Registration -                                                                                                    | புதிய பதிவு                                                                                                    |                                |                                                                        |   |
| ப்பட மேப்பட்டு (பிக்க இது)<br>தலைப்படல் வீண்ணப்பம் சமர்ப்பிக்க இது<br>நார்          | ട്രുണ്ടാണ് New Registration -<br>Steps<br>ഉത്തെവ്ന ഖழിயിல் ഒ                                                                                                    | புலய்படுவு<br>to Apply Online<br>விண்ணப்பிக்கும் ப                                                                                                    | டி நிலைகள்                     |                                                                        | _ |
| ப்பட மேப்பட்டு (பிக்க இது)<br>தலைப்படல் வீணைப்பம் சமர்ப்பிக்க இது<br>நார்           | New Kegistration-<br>Steps<br>இணைய ഖழியில் எ<br>1 Candidate R                                                                                                    | பில்ய பதிவு<br>to Apply Online<br>விண்ணப்பிக்கும் ப<br>egistration                                                                                                    | டி நிலைகள்                     |                                                                        |   |
| ப்பட மேலைப்பட்சமர்ப்பிக்க இதுதி<br>தலைப்படி வழியில்லைப்பட்சமர்ப்பிக்க இதுதி<br>நாள் | New Registration-                                                                                                    | பில் பர்தி<br>to Apply Online<br>விண்ணப்பிக்கும் ப<br>egistration<br>நாரர் பதிவு<br>Form Filling                                                                                       | டி நிலைகள்                     |                                                                        |   |
| நான் மோமை தூர<br>தல்லாப வும் வில்லைப்பம் சமர்ப்பிக்க இதுடு<br>நான்                  | New Registration -<br>Steps<br>இணைய வழியில் எ<br>1 Candidate R<br>விண்ணப்பத<br>2 Application<br>வின்ணப்பப                                                                 | பிலைப் இவ<br>to Apply Online<br>விண்ணப்பிக்கும் ப<br>egistration<br>தாரர் பதிவு<br>Form Filling<br>ம் உள்ளீடு                                                                          | டி நிலைகள்                     |                                                                        |   |
| Tome Conner yy<br>ខ្លាសការ «ស្រី សិសាលា(Lub អប់រ៉ុប់រំរំនំន ខ្លុខទ្រ<br>្យការ       | New Registration -<br>Steps<br>இணைய வழியில் எ<br>1 Candidate R<br>வின்ணப்பத<br>2 Application<br>விண்ணப்பட<br>3 College and<br>பாடப்பிரிவுக                                | பிலைப் இவு<br>to Apply Online<br>விண்ணப்பிக்கும் ப<br>தாரர் பதிவு<br>Form Filling<br>ம் உள்ளீடு<br>Course Selection<br>என் & கல்லூரிகள் தேர்                                           | டி நிலைகள்                     |                                                                        |   |
| நான் மோமை தூர<br>தானா வி மின்னைப்பம் சமர்ப்பிக்க இதுடு<br>நான்                      | New Registration -<br>Steps<br>இணைய வழியில் எ<br>1 Candidate R<br>வின்ணப்பட<br>2 Application<br>விண்ணப்பட<br>3 College and<br>பாடப்பிரிவுக<br>4 Payment of J<br>வின்ணப்பட | பல் Apply Online<br>விண்ணப்பிக்கும் ப<br>egistration<br>நாரர் பதிவு<br>Form Filling<br>ம் உள்ளீடு<br>Course Selection<br>கள் & கல்லூரிகள் தேர்<br>Application Fee<br>கட்டணம் செலுத்துத | டி <b>நிலைகள்</b><br>1வு<br>ல் |                                                                        |   |

இப்போது" Registration"என்பதை கிளிக் செய்யவும். இப்போது கீழ்க்காணும் இணைய பக்கம் கணினி திரையில் தோன்றும். அதில் "Registration" என்ற பகுதியில் செய்ய வேண்டிய செயல் என்ன என்பதை தற்போது காட்டுகிறது.

| : Raman@gmail.com                      |
|----------------------------------------|
| t Password                             |
| nfirm Password                         |
| ter Mobile No.                         |
| 🔲 Generate OTP<br>orp ஐ உருவாக்குங்கள் |
| ter OTP.                               |
|                                        |

விண்ணப்பப் பதிவு பயனாளர் பதிவுக்கான விவரங்கள் பதிவிடல் மேற்கண்ட இணைய பக்கத்தில் உள்ள எல்லா விவரங்களையும் சரியாக பதிவு செய்யவும். விவரங்களை பதிவு செய்கையில் கீழ்க்கண்டவற்றை மனதில் கொள்ளவும்.

- உங்கள் பெயரை, உங்கள் 10 வகுப்பு / +2 மதிப்பெண் சான்றிதழில் உள்ளது போல பதிவு செய்யவும்
- கொடுக்கப்பட்ட திறன்பேசி (Smart Phone) எண், உங்கள் பதிவு செய்யப்பட திறன்பேசி எண்ணாக கருதப்படும். இதன் மூலமாகவே எல்லா குறுந்தகவல்களும் அனுப்பப்படும்.
- 3. மின்னஞ்சல் முகவரி என்பதில் உங்களது சரியான மின்னஞ்சல் முகவரியைக் (email Id) கொடுக்கவும். உங்களுக்கான மின்னஞ்சல் முகவரி இல்லாவிட்டால் புதிதாக ஒன்றை உருவாக்கி, பின் பதியவும். மின்னஞ்சல் முகவரி உருவாக்குவதில் சிரமம் இருந்தால் உங்கள் பெற்றோரின் மின்னஞ்சலைப் பயன்படுத்தலாம். இந்த மின்னஞ்சல் முகவரியே உங்கள் பதிவு செய்யப்பட்ட மின்னஞ்சல் முகவரியாக கருதப்படும். இதன் மூலமாகவே எல்லாத் தகவல்களும் அனுப்பப்படும்.
- 4. உங்களது கடவுச்சொல்லை (Password) கவனமாக உருவாக்கிக் கொள்ளவும். கடவுச் சொல்லானது குறைந்தது ஆறு எழுத்துகளைக் கொண்டது. அதில் குறைந்தது ஒரு எழுத்து எண்ணாகவும், ஒரு எழுத்து சிறப்பு எழுத்தாகவும் (Special Character) மற்றவைஎழுத்தாகவும் (Letter) இருக்க வேண்டும்.
- இங்கு கொடுக்கப்பட்ட விவரங்களைப் பின்னர் மாற்ற இயலாது. எனவே உறுதி செய்வதற்கு முன் சரிபார்த்து உறுதி செய்யவும்.

உங்கள் மின்னஞ்சல் (Email id), மற்றும் கடவுச்சொல் (Password) ஆகியவற்றை கவனமாக நினைவில் வைத்துக் கொள்ள வேண்டும். இவற்றை நீங்கள் பலமுறை பயன்படுத்த வேண்டியிருக்கும். பத்திரமாக எங்காவது எழுதிவைத்தாலும் நலம். இந்த விவரங்களை முடித்த பின் "Submit" என்ற பட்டனை கிளிக் செய்யவும். அப்பொழுது உங்கள் திறன்பேசிக்கு (Smart Phone) வரும், ஒரு முறை பயன்படுத்தும் கடவுச்சொல் (OTP) எண்ணை பதிவு செய்யவும், இதில் "Submit" என்பதை கிளிக் செய்யவும். திரையில் உங்கள் விண்ணப்படிவ எண் தோன்றும் அதில் உள்ள "login" பட்டனை கிளிக் செய்யவேண்டும்.

| e Reg                                                                                                    | jistration / பதிவு செய்தல்                                    |
|----------------------------------------------------------------------------------------------------|---------------------------------------------------------------|
| <ul> <li>Name of the Candidate<br/>வின்னைப்பதாரர் பெயர்</li> <li>Email ID (User ID)<br/>யின்னஞ்சல் ஐடி (பயனர் ஐடி)</li> </ul> | SUKUMAR<br>skp01@gmail.com                                    |
| Your Application Num                                                                                                    | ally<br>aber<br>rd atleast 6 characters                       |
| € ОТР                                                                                                    | Cenerate OTP<br>ராஜ உருவாக்குங்கள்<br>68293<br>சமரட்டிக்கவும் |

தற்போது தங்கள் பதிவு செய்த திறன்பேசி (Smart Phone) எண்ணுக்கு மின்னஞ்சல் முகவரி (Email Id) மற்றும் கடவுச்சொல் குறுந்தகவலாக அனுப்பப்படும். இனி நீங்கள் எப்போது வேண்டுமாயினும் TNGASAPG இணையதளத்தில் உங்கள் மின்னஞ்சல் முகவரி (Email Id) மற்றும் கடவுச்சொல்லை (Password) பயன்படுத்தி உள்நுழைவு (Login) செய்து கொள்ளலாம்.

| GOVERNMENT OF TAMIL NADU<br>TAMIL NADU GOVERNMENT ARTS AND SCIENCE COLLEGES,<br>PG ADMISSION - 2021 |  |
|----------------------------------------------------------------------------------------------------|--|
| Lenter Your Registered Email Id                                                                     |  |
| Password                                                                                            |  |
| Remember Me SIGN IN                                                                                 |  |
| Forgot Password?                                                                                    |  |
|                                                                                                    |  |

இப்பொழுது உள்நுழைவு (Login) செய்தால் கீழ்க்கண்ட கணினி திரை தோன்றும்.

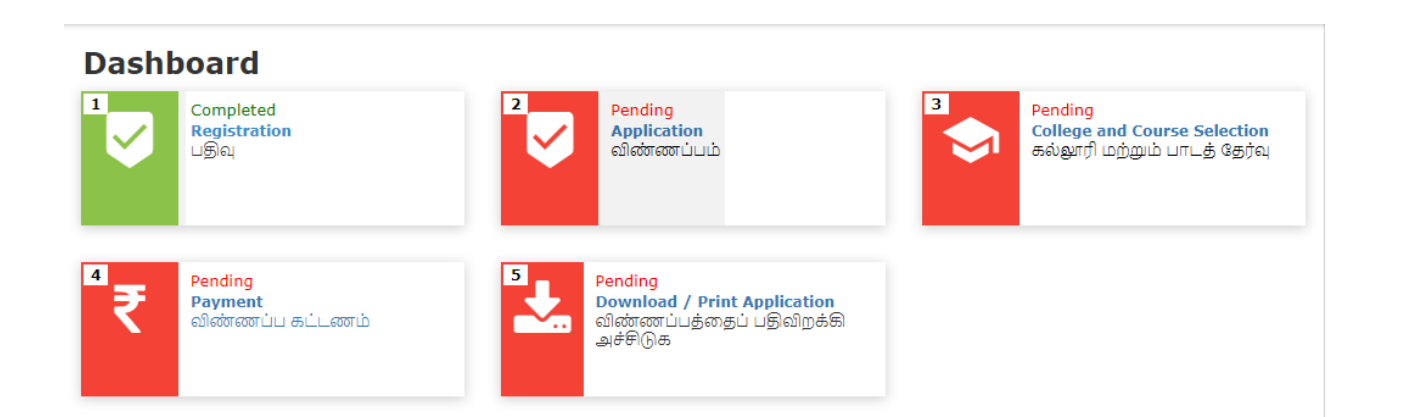

தற்போது விண்ணப்பம் பதிவு செய்தலுக்கான முதல் படிநிலை நிறைவடைந்ததுள்ளது.

# 2. விண்ணப்பப் பதிவு செய்தல்

தற்பொழுது "Application" தேர்வுசெய்யவும். தற்போது விண்ணப்ப படிவ பதிவுக்கான இணையதள பக்கம் தங்களது கணிணியில் தெரிய வரும். விண்ணப்ப படிவ பதிவு நான்கு எளிய படி நிலைகளை கொண்டது, அவை பின்வருமாறு:

- தனிப்பட்டவிவரங்களை பதிவு செய்தல்
- சிறப்பு பிரிவிற்கான விவரங்களை பதிவு செய்தல்
- கல்வித்தகுதி விவரங்களை பதிவு செய்தல்
- மதிபெண்கள் விவரங்களை பதிவு செய்தல்

# தனிப்பட்ட விவரங்களை பதிவு செய்தல்.

 மாணாக்கர் பெயர், பெற்றோர் / பாதுகாவலர் பெயர், பாலினம், பிறந்த தேதி, தேசியம், மாநிலம், மாவட்டம், மதம், இனம், சாதியின் உட்பிரிவு, மாணாக்கர் முகவரியினை கட்டாயமாக பிழையின்றி பதிவு செய்ய வேண்டும்.

| DVERNMENT OF TAMIL Nac<br>rectorate of Collegiate Education<br>mil Nadu Government Arts and S | lu<br>cience colleges PG Adr | nissions (TNGASAPG-2021)                              |                                          | skp01@gmail.com ∨                         |
|-----------------------------------------------------------------------------------------------|------------------------------|-------------------------------------------------------|------------------------------------------|-------------------------------------------|
|                                                                                               | 2A<br>Personal Information   | 2B<br>Special Reservation                             | 2C<br>Academic Information               | 2D<br>Marks Entry                         |
|                                                                                               |                              | 🚊 Appli                                               | cation Form                              |                                           |
| Personal Information                                                                          |                              |                                                       |                                          | Application No : 11                       |
| Name<br>பெயர்                                                                                 |                              | Father's/Guardian's Name<br>தந்தையின் / பாதுகாப்பாளர் | பயர்                                     | <b>Gender</b><br>பாலினம்                  |
| SUKUMAR                                                                                       |                              | θ                                                     |                                          | Select Gender                             |
| Date of Birth<br>பிறந்த தேதி                                                                  | Email Id<br>மின்னஞ்சஎ        | ு முகவரி                                              | <mark>Mobile Number</mark><br>கைபேசி எண் | Alternate Mobile No.<br>மாற்று கைபேசி எண் |
| ddyyyy                                                                                        | <b>B</b> skp010              | Dgmail.com                                            | 9600952                                  | Enter Alternate Mobile No.                |
|                                                                                               |                              |                                                       |                                          |                                           |
|                                                                                               |                              |                                                       |                                          |                                           |
|                                                                                               |                              |                                                       |                                          |                                           |
|                                                                                               |                              |                                                       | _                                        |                                           |

| வந்த நாட்டைச் சேர்ந்தவர்?                             | State<br>மாநிலம்  | District<br>மாவட்டம்                                |   |
|-------------------------------------------------------|-------------------|-----------------------------------------------------|---|
| T Select Nationality                                  | ✓ 🏙 Select State  | ✓ 🛍 Select District                                 | ~ |
| Aadhar Number (Optional)<br>ஆதார் எண் (விரும்பினால்)  | Religion<br>மதம்  | <b>Community</b><br>இனம்                            |   |
| <b>å</b>                                              | ♠ Select Religion | ✓ ∠ Select Community                                | * |
| Caste Name & Caste Code<br>சாதி பெயர் & சாதி குறியீடு |                   | Address for Communication (line1)<br>முகவரி (வரி 1) |   |
| <b>G</b> 2                                            |                   | ✓ 💼 Enter Address                                   |   |
|                                                       | Taluk             | Pincode                                             |   |
| <mark>(line 2)</mark><br>முகவரி (வரி 2)               | தாலுகா            | அஞ்சல் குறியீடு                                     |   |

சிறப்பு பிரிவிற்கான விவரங்களை பதிவு செய்தல்.

 மாற்றுத் திறனாளிகள், விளையாட்டு வீரர்கள்., முன்னாள் ராணுவ வீரர்களின் குழந்தைகள், தகுதி பெற்ற பாதுகாப்புத்துறை பணியாளர்களின் மனைவி / குழந்தைகள், தேசிய மாணவர் படை போன்ற பிரிவுகளில் விண்ணப்பிக்க விரும்புபவர்கள் தேவையானவற்றை தேர்வு செய்ய வேண்டும்.

|                                                                                                    | 24                                       | 28                             | 2C                                                          | 2D                                     |                                                                          |  |
|----------------------------------------------------------------------------------------------------|------------------------------------------|--------------------------------|-------------------------------------------------------------|----------------------------------------|--------------------------------------------------------------------------|--|
|                                                                                                    | Personal Information                     | Special Reservation Acad       | demic Information M                                         | farks Entry                            |                                                                          |  |
|                                                                                                    |                                          | Application Form               |                                                             |                                        |                                                                          |  |
| 👌 Special Reservation Information                                                                     |                                          |                                |                                                             | Application                            | No:11                                                                    |  |
| Differently Abled(Yes / No)<br>மாற்றுத்திறனாளி(ஆம் / இல்லை)                                           | Select Disa<br>எத்தகைய ப                 | <b>ilities</b><br>ாற்றுத்திறன் | M                                                           | ention % of Disal<br>ாற்றுத்திறன் % கு | bility<br>றிப்பிடவும்                                                    |  |
| ði Select Any Option                                                                                  | ✓ di Select                              | Any Option                     | ↓ ĝ                                                         | i 0                                    |                                                                          |  |
| Eminent Sports Person<br>இறந்த விளையாட்டு நபர்                                                        | Level of Participation<br>பங்கேற்பு நிலை | <b>Children o</b><br>முன்னாள்  | o <mark>f Ex-Service men?</mark><br>ராணுவத்தினர் மகன்/மகள்? |                                        | NCC Cadet with 'C' certificate<br>என்.சி.சி (c) சான்றிதழ் வைத்திருப்பவர் |  |
| Select Any Option                                                                                     | V 🎓 Select Sport                         | 🗸 📑 Selec                      | t Any Option                                                | ~                                      | Select Any Option                                                        |  |
| Children /Widow of Personnel of Security forces? (Ye<br>பாதுகாப்பு படைகளின் பணியாளர்கள் குழந்தைகள்/வி | s/No)<br>தவை ? (ஆம் / இல்லை)             | <b>If yes, Se</b><br>ஆம், எனி  | lect the category<br>ல் பிரிவினை தேர்ந்தெடுக்கவும்          |                                        |                                                                          |  |
| Select Any Option                                                                                     |                                          | 🗸 뵭 Selec                      | t Any Option                                                |                                        |                                                                          |  |

கல்வித்தகுதி விவரங்களை பதிவு செய்தல்

இளநிலை பட்டப் படிப்பின் விவரங்கள்

- இளநிலை பட்டப் படிப்பின் பெயர் மற்றும் முதன்மை பாடப் பிரிவின் பெயர்
- கல்லூரி மற்றும் பல்கலைக்கழகத்தின் பெயர்
- இளநிலை பட்டப் படிப்பின் ( UG) பதிவு எண்

- இளநிலை பட்டப் படிப்பினை UG நிறைவு செய்த மாதம், வருடம்
- இறுதி பருவ/வருட தேர்வு முடிவுகள் வெளியிடப்பட்டுள்ளனவா-Yes/No
- தேர்வு முறை (Grade / Marks)
- மதிப்பீட்டு முறை (Semester / One Year)

|                                                                                                    | 2A<br>Personal Information                                 | 2B 2C<br>Special Reservation Academic Information                        | 2D<br>Marks Entry                                     |                 |
|----------------------------------------------------------------------------------------------------|------------------------------------------------------------|--------------------------------------------------------------------------|-------------------------------------------------------|-----------------|
|                                                                                                    |                                                            | Application Form                                                         |                                                       |                 |
| UG Degree Information                                                                                |                                                            |                                                                          | Application No : 11                                   |                 |
| Degree of Study<br>பட்டப் படிப்பின் பெயர்                                                            | Degree of Study(Please specify degree<br>Degree of Study ) | t here if You choose Others in Branch of Study/Disciplin<br>பாடப் பிரிவு | ne Name of the College<br>கல்லூரியின் பெயர்           |                 |
| Select Any Option                                                                                    | E                                                          | Ē                                                                        | Ē                                                     |                 |
| Name of the Affiliating University<br>பல்கலைக்கழகத்தின் பெயர்                                        |                                                            | UG - Register Number<br>uG - പട്രിഖു ദൽന                                 | Month and Year of UG comp<br>படேறிறைவு செய்த மாதம், வ | letion<br>ருடம் |
| E Select Any Option                                                                                  |                                                            | ~ 🛛                                                                      | August, 2021                                          |                 |
| Whether Final Semester/Year Results Published<br>இறுடு பருவ,வருட தேர்வு முடிவுகள் வெளியிடப்பட்டுள்ளவ | រវាណា-Yes/No                                               | Exam Pattern<br>தேர்வு முறை                                              | Assessment Method<br>மളിப்பீட்டு முறை                 |                 |
| Select Any Option                                                                                    |                                                            | ✓ Select Any Option                                                      | ✓ Select Any Option                                   |                 |

இளநிலை பட்டப் படிப்பின் மதிப்பெண்கள் விவரங்களை பதிவு செய்தல்

இளநிலை பட்டப் படிப்பில் (UG) நீங்கள் பெற்ற மதிப்பெண்களை சமர்ப்பிக்க வேண்டும்.

# Marks System

|                           |                                  |                 | 2A<br>Personal Informat          | ion Specia                 | B<br>I Reservation | 2C<br>Academic Information         | 2D<br>Marks        | Entry               |                                               |               |
|---------------------------|----------------------------------|-----------------|----------------------------------|----------------------------|--------------------|------------------------------------|--------------------|---------------------|-----------------------------------------------|---------------|
|                           |                                  |                 |                                  |                            | Application F      | form                               |                    |                     |                                               |               |
| 🗞 UG Degree -             | Marks Entry                      |                 |                                  |                            |                    |                                    |                    | Application No : 11 |                                               |               |
| emester                   | Part-I Max Mark                  | Part-I Obt Mark | Part-II Max Mark                 | Part-II Obt Mark           | Part-III Max Mark  | Part-III Obt Mark                  | Part-IV Max Mark   | Part-IV Obt Mark    | Month & Year of Passing                       | No.of Attempt |
| Semester I                |                                  |                 |                                  |                            |                    |                                    |                    |                     | August, 2021                                  | 1             |
| Semester II               |                                  |                 |                                  |                            |                    |                                    |                    |                     | August, 2021                                  | 1             |
| Semester III              |                                  |                 |                                  |                            |                    |                                    |                    |                     | August, 2021                                  | 1             |
| Semester IV               |                                  |                 |                                  |                            |                    |                                    |                    |                     | August, 2021                                  | 1             |
| Semester V                |                                  |                 |                                  |                            |                    |                                    |                    |                     | August, 2021                                  | 1             |
| Semester VI               |                                  |                 |                                  |                            |                    |                                    |                    |                     | August, 2021                                  | 1             |
| Part I Average            |                                  |                 | Part II Average                  |                            | Part               | III Average                        |                    | Part IV /           | werage                                        |               |
| if calculated value is in | correct please correct it manual | by              | if calculated value is incorrect | please correct it manually | if calco           | lated value is incorrect please of | orrect it manually | if calculated       | value is incorrect please correct it manually |               |
|                           | ← UG Degree 1                    | Information     |                                  |                            | ← Dashboard        |                                    |                    |                     | Preview & Submit                              |               |

| rectorate of Collegiate Education             |                                                         |                     |                      |             |                | skp02€ |
|-----------------------------------------------|---------------------------------------------------------|---------------------|----------------------|-------------|----------------|--------|
| amil Nadu Government Arts and Science college | s PG Admissions (TNGASAPG-2021)<br>Personal Information | Special Reservation | Academic Information | Marks Entry |                |        |
|                                               |                                                         | Applical            | ion Form             |             |                |        |
| 🗞 UG Degree - Marks Entry                     |                                                         |                     |                      | Applica     | tion No : 14   |        |
| Semester                                      | Month and Year                                          | Maximum CGPA        | Obtained 0           | GPA         | No.of Attempts |        |
| Semester I                                    | August, 2021                                            |                     |                      |             | 1              |        |
| Semester II                                   | August, 2021                                            |                     |                      |             | 1              |        |
| Semester III                                  | August, 2021                                            |                     |                      |             | 1              |        |
| Semester IV                                   | August, 2021                                            |                     |                      |             | 1              |        |
| Semester V                                    | August, 2021                                            |                     |                      |             | 1              |        |
|                                               | August 2021                                             |                     |                      |             | 1              |        |

குறிப்பு : இறுதி பருவ / வருட தேர்வு முடிவுகள் வெளிவரதா மாணாக்கர்கள், 6வது பருவ தேர்வுகளின் முடிவுகள் வெளிவந்த பின்பு, இதே இணையதளதில் அதற்குரிய இடத்தில் மீண்டும் மதிப்பெண்களை பதிவு செய்ய வேண்டும்.

அனைத்து விவரங்களையும் பதிவு செய்த பின் "Preview & Submit" பட்டனை கிளிக் செய்ய வேண்டும். அப்போது பதிவு செய்யப்பட அனைத்து விவரங்களை கொண்ட முன்னோட்ட திரை தோன்றும்.

அதில் பெயர், பாலினம், பிறந்ததேதி, இனம், UG பாடப்பிரிவு, கல்வி விவரங்கள், மற்றும் சிறப்பு பிரிவிற்கான விவரங்கள் அனைத்தையும் நன்றாக சரிபார்த்து பின்பு, பிழை இருப்பின் "Back to Edit" என்னும் பட்டனை கிளிக் செய்து பிழைகளை சரி செய்து பின் "Accept and Submit" பட்டனை கிளிக் செய்யலாம் அல்லது பிழையில்லையெனில் நேரடியாக "Accept and Submit" பட்டனை கிளிக் செய்யலாம்.

### **Application Preview**

### 😑 Personal Information /தனிப்பட்ட தகவ

| 🕏 Name      | SUKUMAR                                                   |
|-------------|-----------------------------------------------------------|
| 🕏 Gender    | Female                                                    |
| Father Name | PALANISAMY                                                |
| Address     | 60/82 Dhanalakshmi Nagar Huts,<br>Siddhapudur,Siddhapudur |
| 🕏 State     | Tamilnadu                                                 |
| Oistrict    | Coimbatore                                                |
| O Pincode   | 641044                                                    |

| ODB           | 2006-12-25      |
|---------------|-----------------|
| 🛇 Mobile      | 960             |
| 🗢 Email Id    | skp01@gmail.com |
| 🕏 Religion    | Hindu           |
| S Nationality | Indian          |
| Community     | SCA             |

#### க் Special Reservation Information வெப்பு இட அவக்கிடு

| Oifferently Abled                | No |
|----------------------------------|----|
| Oisabilities Type                | -  |
| 🛇 % of Disability                | -  |
| Sports Person                    | No |
| Level of Participation           |    |
| Children of Ex-Service men?      | No |
| S NCC Cadet with 'C' certificate | No |

| க் UG Degree Information<br>மபேட்டப் படிப்பின் தகவல் |                                        |
|------------------------------------------------------|----------------------------------------|
| Name of the Degree                                   | B.Sc.                                  |
| Sranch of Study                                      | Computer Science                       |
| Name of the College                                  | Government Arts College,<br>Coimbatore |
| Name of the University                               | Bharathiar University                  |
| Year of Completion                                   | 2021-08                                |
| S Register No                                        | IJ28221                                |

#### ട്ട് UG Degree Marks Information ഗമേളിപ്പെൽ ഉടഖൾ

| Semester        | Part I<br>Max Mark | Part I<br>Obt Mark | Part II<br>Max Mark | Part II<br>Obt Mark | Part III<br>Max Mark | Part III<br>Obt Mark | Part IV<br>Max Mark | Part IV<br>Obt Mark | Year of<br>Passing | Attempts |
|-----------------|--------------------|--------------------|---------------------|---------------------|----------------------|----------------------|---------------------|---------------------|--------------------|----------|
| Semester I      | 100                | 100                | 100                 | 100                 | 400                  | 400                  | 100                 | 100                 | 2021-08            | 1        |
| Semester<br>II  | 100                | 100                | 100                 | 100                 | 400                  | 400                  | 100                 | 100                 | 2021-08            | 1        |
| Semester<br>III | 100                | 100                | 100                 | 100                 | 400                  | 400                  | 100                 | 100                 | 2021-08            | 1        |
| Semester<br>IV  | 100                | 100                | 100                 | 100                 | 400                  | 400                  | 100                 | 100                 | 2021-08            | 1        |
| Semester V      | 100                | 100                | 100                 | 100                 | 400                  | 400                  | 100                 | 100                 | 2021-08            | 1        |
| Semester<br>VI  | 100                | 100                | 100                 | 100                 | 400                  | 400                  | 100                 | 100                 | 2021-08            | 1        |
| Part I Average  |                    | Part II Average    |                     | Part III Average    |                      | Part IV Average      |                     |                     |                    |          |
| 100.00          |                    | 100.00             |                     | 100.00              |                      | 100.00               |                     |                     |                    |          |

#### Particulars Checklist to be Verified சரிபார்க்க வேண்டிய விவரங்கள் சரிபார்ப்பு பட்டியல்

Kindly verify all the particulars listed below carefully, after final submission changes cannot be made./ கீழே பட்டியலிடப்பட்டுள்ள அனைத்து விவரங்களையும் கவனமாக சரிபார்க்கவும் சமர்ப்பித்த பிறகு எந்த. மாற்றமும் செய்ய இயலாது.

| Name/வெயர்             | Gender/பாலினம்               | DOB/பிறந்த தேதி   | Community/சமூகம் |
|------------------------|------------------------------|-------------------|------------------|
| UG Degree Details      | UG Degree - Marks Entry      | Special Reserva   | ation Details    |
| பட்டப் படிப்பின் தகவல் | <b>பட</b> மதிப்பெண் தகவல்கள் | சிறப்பு இட ஒதுக்8 | கீடு தகவல்       |

### 📎 Declaration/அறிவித்தல்

I hereby declare that all the particulars given by me in this form are true to the best of my knowledge and belief and any mistake / misinformation, detected at the time of admission or at any stage in future, will result in the cancellation of admission/candidature. I have read the information bulletin and understood all the procedures. In case I furnish any false information, my result will not be declared/ my candidature will automatically stand cancelled. I shall abide by terms and conditions therein.

இந்த படிவத்தில் நான் வழங்கிய அனைத்து விவரங்களும் எனது அறிவு மற்றும் நம்பிக்கையின் அடிப்படையில் சரியானவை எனவும், சேர்க்கை நேரத்தில் அல்லது எதிர்காவத்தில் எந்த கட்டத்திலும் கண்டறியப்பட்ட எந்தவொரு தவறு / தவறான தகவலால் எனது சேர்க்கை/ விண்ணப்பம் ரத்து செய்யப்படும். நான் தகவல் கையேடு படித்து அனைத்து நடைமுறைகளையும் புரிந்து கொண்டேன். நான் ஏதேனும் தவறான தகவல்களை வழங்கினால், எனது முடிவு அறிவிக்கப்படாது / எனது விண்ணப்பம் தானாகவே ரத்து செய்யப்படும். அனைத்து விதிமறைகளுக்கும் நிபந்தனைகளுக்கும் நான் கட்டுப்படுவேன்.

I have read and agree to the Terms and Conditions /நான் விதிமுறைகளையும் நிபந்தனைகளையும் படித்து ஒப்புக்கொள்கிறேன்

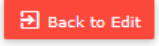

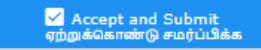

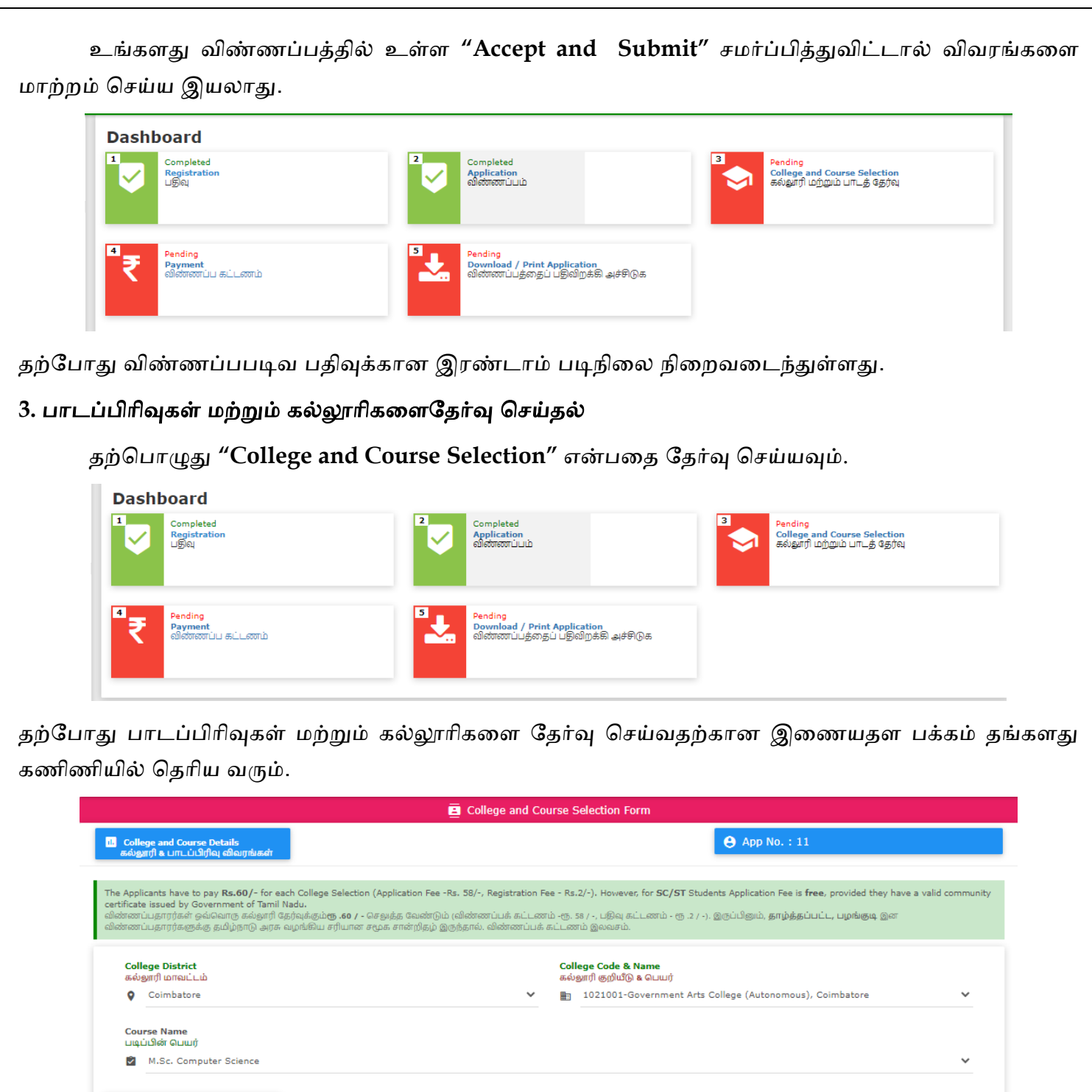

d Course/பாடப்பிரிவுகளை கூட்டுச

Payable Amount/செதுத்த வேண்டிய தொகை 🌝 Submit / சமர்ப்பிக்க 2

கல்லூரிகள் மற்றும் பாடப்பிரிவுகளை தேர்வு செய்வது என்பது மிக முக்கியமான படி நிலைகளில் ஒன்று. மாணாக்கர்கள் தேர்வு செய்யும் முதல் விருப்பமானது முதன்மை விருப்பமாக இட ஒதுக்கீட்டின் போது கருதப்படும். ஆதலால் மிகுந்த கவனத்துடன் தேந்தெடுக்க வேண்டும்.

விண்ணப்பதாரர்கள் ஒரு பாடப்பிரிவை தேர்ந்தெடுப்பதற்கு முன் அந்தந்த கல்லூரி / பல்கலைக்கழக இணையதளத்திலிருந்து தகுதியைச் சரிபார்க்குமாறு கேட்டுக்கொள்ளப்படுகிறார்கள். தகுதியற்ற விண்ணப்பங்கள் அந்தந்த கல்லூரியால் நிராகரிக்கப்படும்.

கல்லூரிகள் மற்றும் பாடப்பிரிவுகளை தேர்வு செய்யும் எளிய படி நிலைகள் பின்வருமாறு:

- படிக்க விரும்பும் மாவட்டத்தை தேர்வு செய்ய "College District" என்பதை கிளிக் செய்ய வேண்டும்.
- அடுத்தாக படிக்க விரும்பும் கல்லூரியை தேர்வு செய்ய "College Code &Name" என்பதை கிளிக் செய்ய வேண்டும்.
- படிக்க விரும்பும் பாடப்பிரிவுகளை தேர்வு செய்ய "Course Name" என்பதை கிளிக் செய்ய வேண்டும். பாடப்பிரிவுகளின் பெயர்கள் வரிசையாக தோன்றும். அதில் ஏதாவது ஒன்றை தேர்வு செய்ய வேண்டும்.
- புதிய பாடப்பிரிவை தேர்ந்தெடுக்க மாணாக்கர்கள் "Add Course" என்பதை கிளிக் செய்ய வேண்டும். ஒரு மாணாக்கர் எத்தனை பாடப்பிரிவை வேண்டுமென்றாலும் தேர்ந்தெடுக்கலாம்.
- 5. வேறு கல்லூரியில் படிக்க விரும்பும் மாணாக்கர்கள், தங்கள் திரையில் உள்ள "Add College" என்பதை கிளிக் செய்ய வேண்டும். அதில் தோன்றும் மாவட்டம் மற்றும் கல்லூரியை விரும்பும் வகையில் எத்தனை முறை வேண்டுமென்றாலும் தேர்ந்தெடுக்கலாம். (ஒரு மாணாக்கர்கள் ஒரே பாடப்பிரிவை ஒரே கல்லூரியில் மீண்டும் தேர்ந்தெடுக்க இயலாது)
- 6. இறுதியாக "Submit" பட்டனை கிளிக் செய்து சமர்ப்பிக்க வேண்டும்.

|                                             |                                                                                                    | College and Course Selection Form                                                                                                    |                                                                                                    |
|---------------------------------------------|----------------------------------------------------------------------------------------------------|----------------------------------------------------------------------------------------------------|----------------------------------------------------------------------------------------------------|
|                                             | <mark>ப்,</mark> College and Course Details<br>கல்லூரி உபாடப்பிரிவு விவரங்கள்                                                                               |                                                                                                    | ⊕ App No.: 11                                                                                                    |
|                                             | The Applicants have to pay <b>Rs.60/-</b> for each Colley<br>certificate issued by Government of Tamil Nadu.<br>விண்ணப்பதாரர்களுக்கு தமிழ்நாடு அரசு வழங்கிய | ge Selection (Application Fee -Rs. 58/-, Registration Fee - Rs.2/-). However, for SC/ST 5<br>ம்ரூ .60 / - செலத்த வேண்டும் (விண்ணப்பக் கட்டணம் -ரூ. 58 / -, பதிவு கட்டணம் - ரூ .<br>ய சரியான சமூக சான்றிதழ் இருந்தால். விண்ணப்பக் கட்டணம் இலவசம். | Students Application Fee is <b>free</b> , provided they have a valid community<br>2 / -). இருப்பினம், தாழ்த்தப்பட்ட, பழங்குடி இன |
|                                             | College District<br>ສຝາງແກງໃນການເປັນນີ້<br>Coimbatore<br>Course Name<br>ເມຊະໂປໃຫ້ເ ດມາມກໍ<br>M.Sc. Computer Science                                         | College Code & Name<br>ແຜ່ນອງເຖິງ ຜູ້ເງໃນໃຫຼ້ & ດິບແຫຼ່ງ<br>Vour Application Submitted<br>Successfully<br>ຂະທະສະດັ ເພື່ອກັດຫານັບເມີ ດິດຢ່າງທີ່ສຽນທະສ<br>ສະດງກັນໃຫ້ສະບັບນະເລຍ                                                                     | Arts College (Autonomous), Coimbatore 🛛 🗸                                                                                        |
|                                             | Add Course/பாடப்பிரிவுகளை கூட்டுக                                                                                                    | Add College/கல்தாரியை கூட்டுக                                                                                                    |                                                                                                    |
|                                             | Payable Amount/Germése Guiderique                                                                                                    | Ognetos.                                                                                                    | 🔮 Submit / சமர்ப்பிக்க                                                                                                    |
|                                             |                                                                                                    |                                                                                                    |                                                                                                    |
|                                             |                                                                                                    |                                                                                                    |                                                                                                    |
|                                             |                                                                                                    |                                                                                                    |                                                                                                    |
| போது<br>றவடை                                | பாடப்பிரிவுகள் ப<br>_ந்ததுள்ளது.                                                                                                    | மற்றும் கல்லூரிகளை தேர்வு                                                                                                    | செய்யும் மூன்றாம் படிநி                                                                                                    |
| போது<br>றவடை                                | பாடப்பிரிவுகள் ப<br>_ந்ததுள்ளது.                                                                                                    | மற்றும் கல்லூரிகளை தேர்வு                                                                                                    | செய்யும் மூன்றாம் படிநி                                                                                                    |
| போது<br>றைவடை<br>பு <b>திவு க</b> ட<br>தற்( | பாடப்பிரிவுகள் ப<br>–ந்ததுள்ளது.<br><b>ட்டணம் பகுதி</b><br>பொழுது "Payment" (                                                                               | மற்றும் கல்லூரிகளை தேர்வு<br>தேர்வுசெய்யவும்.                                                                                                    | செய்யும் மூன்றாம் படிநி                                                                                                    |
| போது<br>றைவடை<br>பதிவு கட<br>தற்<br>Dash    | பாடப்பிரிவுகள் ப<br>–ந்ததுள்ளது.<br>ட் <b>டணம் பகுதி</b><br>பொழுது "Payment" (<br>board                                                                     | மற்றும் கல்லூரிகளை தேர்வு<br>தேர்வுசெய்யவும்.                                                                                                    | செய்யும் மூன்றாம் படிநி                                                                                                    |
| போது<br>றவடை<br>திவு கட<br>தற்<br>Dash      | பாடப்பிரிவுகள் ப<br>_ந்ததுள்ளது.<br>ட் <b>டணம் பகுதி</b><br>பொழுது "Payment" (<br>board<br><sup>Completed</sup><br>Registration                             | மற்றும் கல்லூரிகளை தேர்வு<br>தேர்வுசெய்யவும்.<br>12 Completed<br>Application<br>விண்ணப்பம்                                                                                                    | செய்யும் மூன்றாம் படிநில<br>(Completed<br>College and Course Selection<br>ல்லூரி மற்றும் பாடத் தேர்வு                            |

தற்போது பதிவுக் கட்டணத்திற்கான இணையதள பக்கம் தங்களது கணிணியில் தெரிய வரும்.

| S                                                  | Application No.                        | 11                                                                                                    |
|----------------------------------------------------|----------------------------------------|----------------------------------------------------------------------------------------------------|
| e                                                  | Name of the Candidate                  | SUKUMAR                                                                                                    |
| 2                                                  | Email ID                               | skp01@qmail.com                                                                                                    |
| e                                                  | Mobile No.                             | 9600                                                                                                    |
| र                                                  | Application Fee                        | 2                                                                                                    |
| र                                                  | Select Payment Gatway                  | <ul> <li>Indian Bank Payment Gateway (Rupay Debit Cards/All Bank<br/>Credit Cards/UPI)</li> </ul>                                                                                                    |
|                                                    |                                        | Canara Bank Payment Gateway (Rupay Debit Cards/All<br>Bank Credit Cards/UPI)<br>HDFC Bank Payment Gateway (All Bank Debit Cards/All<br>Bank Credit Cards/NetBanking/UPI)<br>Bank of Bardd Payment Gateway (All Bank Debit Cards/All<br>Bank Credit Cards/NetBanking/UPI) |
|                                                    |                                        |                                                                                                    |
|                                                    |                                        | () Pay                                                                                                    |
|                                                    |                                        | ( Pay                                                                                                    |
|                                                    |                                        |                                                                                                    |
|                                                    |                                        | Day     B i l l D e s k     Nyour payments. Single location.                                                                                                    |
| © Applicat                                         | ion No.                                | B i l l D e s k<br>Af your payments. Single location.                                                                                                    |
| © Applicat                                         | ion No.<br>f the Candidate             |                                                                                                    |
| © Applicat<br>⊖ Name o<br>≝ Email II               | ion No.<br>f the Candidate<br>D        | B I I I D e s k Al your payments: Single location  11  SUKUMAR skp01@gmail.com                                                                                                    |
| © Applicat<br>⊖ Name o<br>⊠ Email II<br>€ Mobile N | ion No.<br>f the Candidate<br>D        | B i I I D e s k M your payments. Single location  11  SUKUMAR  skp01@gmail.com  9600                                                                                                    |
| © Applicat                                         | ion No.<br>f the Candidate<br>D<br>No. | B I I D e s k Ri you payment: Single locator  11  SUKUMAR  skp01@gmail.com  9600  2.00                                                                                                    |

இதில் நீங்கள் கொடுத்த தகவலின்படி (பதிவுக் கட்டணத் தொகை) எவ்வளவு கட்டணம் செலுத்த வேண்டும் என்பதை காட்டும். இந்தத் தொகையை பற்று அட்டை (Debit Card) / கடன் அட்டை (Credit Card) / இணைய வழி வங்கிக் கணக்கு (Internet Banking), மற்றும் யுபிஐ (UPI யை தேர்ந்தெடுத்து Google Pay, Paytm வழியாக) மூலமாக செலுத்தவேண்டும், (விண்ணப்பக் கட்டணம் இணைய வழியாக மட்டுமே செலுத்த முடியும்). இதை செய்வதற்கு "Pay" என்பதை கிளிக் செய்யவும். பின்பு அதற்கான கட்டணம் செலுத்துவதற்கான வங்கியின் திரை (Gateway) உங்கள் கணினியில் தோன்றும்.

இதில், தொகையை செலுத்தி முடித்தவுடன் உங்கள் செல்பேசிக்கு விண்ணப்ப எண்ணும், பரிவர்த்தனை ஐடியும் அனுப்பப்படும், மேலும் பரிவர்த்தனை ரசீதை அச்சிட்டுக்கொள்ளலாம் (Print).

|                                                                |                         | Government of Tamilnadu                                                            |                                                                           |        |
|----------------------------------------------------------------|-------------------------|------------------------------------------------------------------------------------|---------------------------------------------------------------------------|--------|
|                                                                | Tamilnadu Government    | Arts and Science Colleges PG Admission - 2021                                      |                                                                           |        |
|                                                                |                         | INGASAPG - 2021                                                                    |                                                                           |        |
|                                                                | Application No.         | Payment Details                                                                    |                                                                           |        |
|                                                                | Name of the Candidate   | SUKUMAR                                                                            |                                                                           |        |
|                                                                | Email ID                | skp01@gmail.com                                                                    |                                                                           |        |
|                                                                | Mobile No.              | 96009                                                                              |                                                                           |        |
|                                                                | Payment Status          | CAPTURED                                                                           |                                                                           |        |
|                                                                | Payment Date            | 22-08-2021 09:41:28                                                                |                                                                           |        |
|                                                                | Transaction ID          | 1193450                                                                            |                                                                           |        |
|                                                                | Payment mode            | Online                                                                             |                                                                           |        |
|                                                                | Payment ID              | WHD40214306212                                                                     |                                                                           |        |
|                                                                | Paid Amount             | 0000002.00                                                                         |                                                                           |        |
|                                                                | Error Description       | Transaction successful                                                             |                                                                           |        |
| Go to Home                                                     | e page                  |                                                                                    | Print                                                                     |        |
|                                                                | ** This is a computer-q | enerated document. No signature is required.                                       |                                                                           |        |
|                                                                |                         |                                                                                    |                                                                           |        |
|                                                                |                         |                                                                                    |                                                                           |        |
|                                                                |                         |                                                                                    |                                                                           | _      |
| மீண்டும் முகப்பு பக்கத்திற்கு                                  | செல்ல Go to             | Home page என்பதை கிளிச்                                                            | <sub>க்</sub> செய்ய வேண்டும். த                                           | ற்போது |
| விண்ணப்பக் கட்டணம் பதிவு                                       | செய் <u>தலு</u> க்கான   | <u> </u>                                                                           | வடைந்ததுள்ளது.                                                            |        |
|                                                                |                         |                                                                                    |                                                                           |        |
|                                                                |                         |                                                                                    |                                                                           |        |
| 5. விண்ணப்ப படிவம் தரவிற                                       | க்கம் செய்தல்           |                                                                                    |                                                                           |        |
| விண்ணப்பத்தை சமர்ப்பித்தப்                                     | பின் கீழ்க்கானு         | றம் திரை தோன்றும்.                                                                 |                                                                           |        |
| Dashboard                                                      |                         |                                                                                    |                                                                           |        |
| 1<br>Completed<br>Registration<br>Lទ្ធាំណ្                     | 2                       | Completed<br>Application<br>ഖിഞ്ഞ്ഡ്പഥ                                             | Completed<br>College and Course Selection<br>கல்லூரி மற்றும் பாடத் தேர்வு |        |
| Completed           Reprint Receipt           ரசீது மறுபதிப்பு | •                       | Completed<br>Download / Print Application<br>விண்ணப்பத்தைப் பதிவிறக்கி<br>அச்சிடுக |                                                                           |        |
|                                                                |                         |                                                                                    |                                                                           |        |
|                                                                |                         |                                                                                    |                                                                           |        |
|                                                                |                         |                                                                                    |                                                                           |        |
|                                                                |                         |                                                                                    |                                                                           |        |
|                                                                |                         |                                                                                    |                                                                           |        |
|                                                                |                         |                                                                                    |                                                                           |        |
|                                                                |                         |                                                                                    |                                                                           |        |
|                                                                |                         |                                                                                    |                                                                           |        |
|                                                                |                         |                                                                                    |                                                                           |        |
|                                                                |                         |                                                                                    |                                                                           |        |
|                                                                |                         |                                                                                    |                                                                           |        |

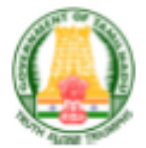

### GOVERNMENT OF TAMIL NADU

Tamil Nadu Government Arts and Science Colleges PG Admission - 2021

Application Number :11 விண்ணப்ப எண்

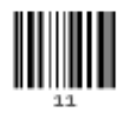

| Personal Infor                               | mation                |                               |                      |           |  |  |  |
|----------------------------------------------|-----------------------|-------------------------------|----------------------|-----------|--|--|--|
| Name /Quiuț                                  |                       | SUKUMAR                       | SUKUMAR              |           |  |  |  |
| Fathor's/Guardian's I<br>ungasmùunanți Guudț | Name / தற்தையின் /    | PALANISAMY                    | PALANISAMY           |           |  |  |  |
| Gender / பாலிலாம்                            | Femals                | Date of Birth / பீறந்த தேதி   | 2                    | 5-12-2006 |  |  |  |
| Email Id / uliahang) as                      | ம் முகவரி             | skp01@gmeil.com               |                      |           |  |  |  |
| Mobile No / അപോലി                            | aalar 96009           | Nationality / எந்த நாட்டைச்   | சேர்ந்தவர்ச ப        | rdan      |  |  |  |
| Religion / மதம்                              | Hindu                 | Community / இனம்              | SCA                  |           |  |  |  |
| Caste Name & Caste (<br>ලළුග්ල               | Code / சாஜிபெயர் & சா | Adi Andhra - 108              |                      |           |  |  |  |
| Address for Commun                           | ication / ശ്രങ്ങുറി   | 60/82 Dhanalakshmi Nagar Hu   | ts, Siddhapudur,Side | Shapudur  |  |  |  |
| Taluk / நாதானா                               | North                 | District / ເວກຊມແມ່ມ          | Coim                 | batore    |  |  |  |
| State / மாறிலம்                              | Tamilnadu 🦂           | Pincode / န၊စ်နေပ် ရွှော်ယီခြ | 6410                 | 44        |  |  |  |
|                                              | 8                     |                               |                      |           |  |  |  |

## Special Reservation Information

| Prese interest and an an an an an an an an an an an an an                                                                                                    |                   |                                                                |                    |
|----------------------------------------------------------------------------------------------------|-------------------|----------------------------------------------------------------|--------------------|
| Whether you have Sports Certificates of District / Divisional /<br>State/ National/ International? / உங்களிடம் மாவட்ட / பிரிஷ / மாறில<br>/ தேசிய / சர்வதேச விளையாட்டு என்றிதற்கள் உள்ளதா? | Not<br>Applicable | Eminent Sports Person /<br>சிறந்த விளையாட்டு நபர்              | No                 |
| Ex-Servicemen (Only Army/Navy/ Air force services are Eligible)/<br>முன்னாள் படைவீரர்கள் (தரைப்படை / கடற்படை / விமானப்படை<br>சேவைகள் மட்டுமே தஜியானவை)                                    | No                | Differently Abled Person<br>/ மாற்றுத்திறனாளி (ஆம் /<br>இவ்வை) | No                 |
| Differently Abled Type / மாற்தத்திறனாளியின்வகை                                                                                                    | Not Applic        | able                                                           |                    |
| NCC Cadet with 'C' certificate / என்.சி.சி (c) சான்றிதற் வைத்திருப்பவர்                                                                                                    | No                |                                                                |                    |
| Children /Widow of Personnel of Security forces?/ பாதுகாப்பு<br>படைகளின் பணியாளர்கள் குறற்தைகள் /வீதவை ?                                                                                  | No                | category / വീറ്റിലിങ്ങ                                         | Not<br>Applica ble |

இப்போது "Download and print Application" என்பதில் கிளிக் செய்தால், உங்கள் முழு விண்ணப்ப படிவம் பதிவிறக்கம் செய்யப்படும்.

இவைகளை அச்செடுத்துக் கொள்ளலாம். அச்செடுத்த படிவத்தில் உரிய இடத்தில் உங்கள் பாஸ்போர்ட் அளவு புகைப்படத்தை ஒட்டி, படிவத்தில் குறிப்பிட்டுள்ள எல்லா சான்றிதழ்களையும், அதன் நகல்களையும் உங்களுக்குக் குறிப்பிட்ட நாளில் TNGASAPG மையத்தில் சரிபார்த்து சமர்ப்பிக்க வேண்டும். இத்துடன் நீங்கள் முறையாக விண்ணப்பிக்க வேண்டியது நிறைவு பெறும்.